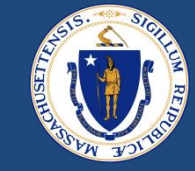

# GIACT Fields and Verifying Owner Identity and ID.me Refresher

February 23, 2024

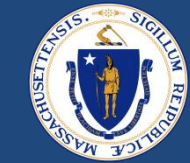

# WELCOME

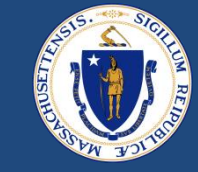

#### **Asking Questions**

#### We will be monitoring the Q&A for questions

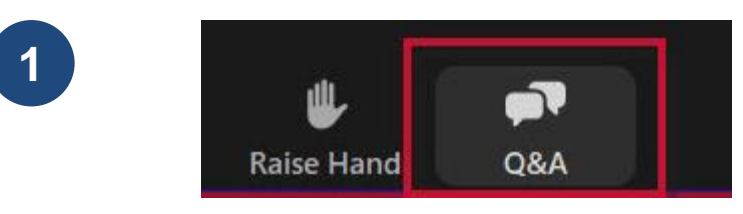

Click "Q&A" to submit a question (or "Raise Hand" to share a verbal question at designated breaks)

2

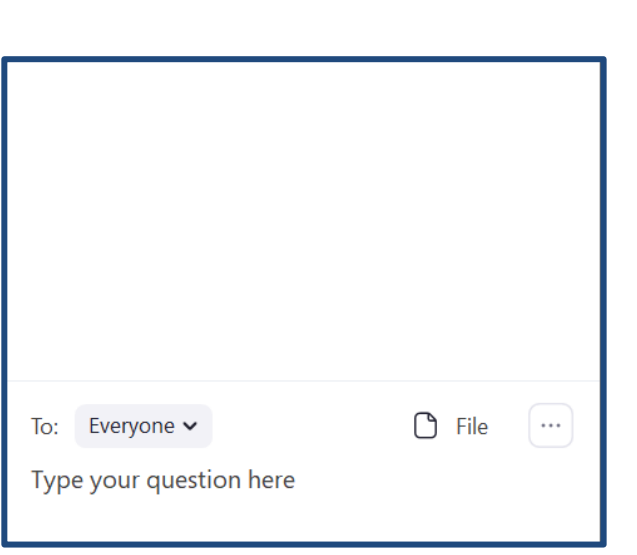

Enter your question into the "Q&A" box

We will follow up with answers to any questions that we don't get to during the session

### THIS CALL IS BEING RECORDED

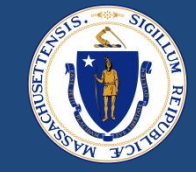

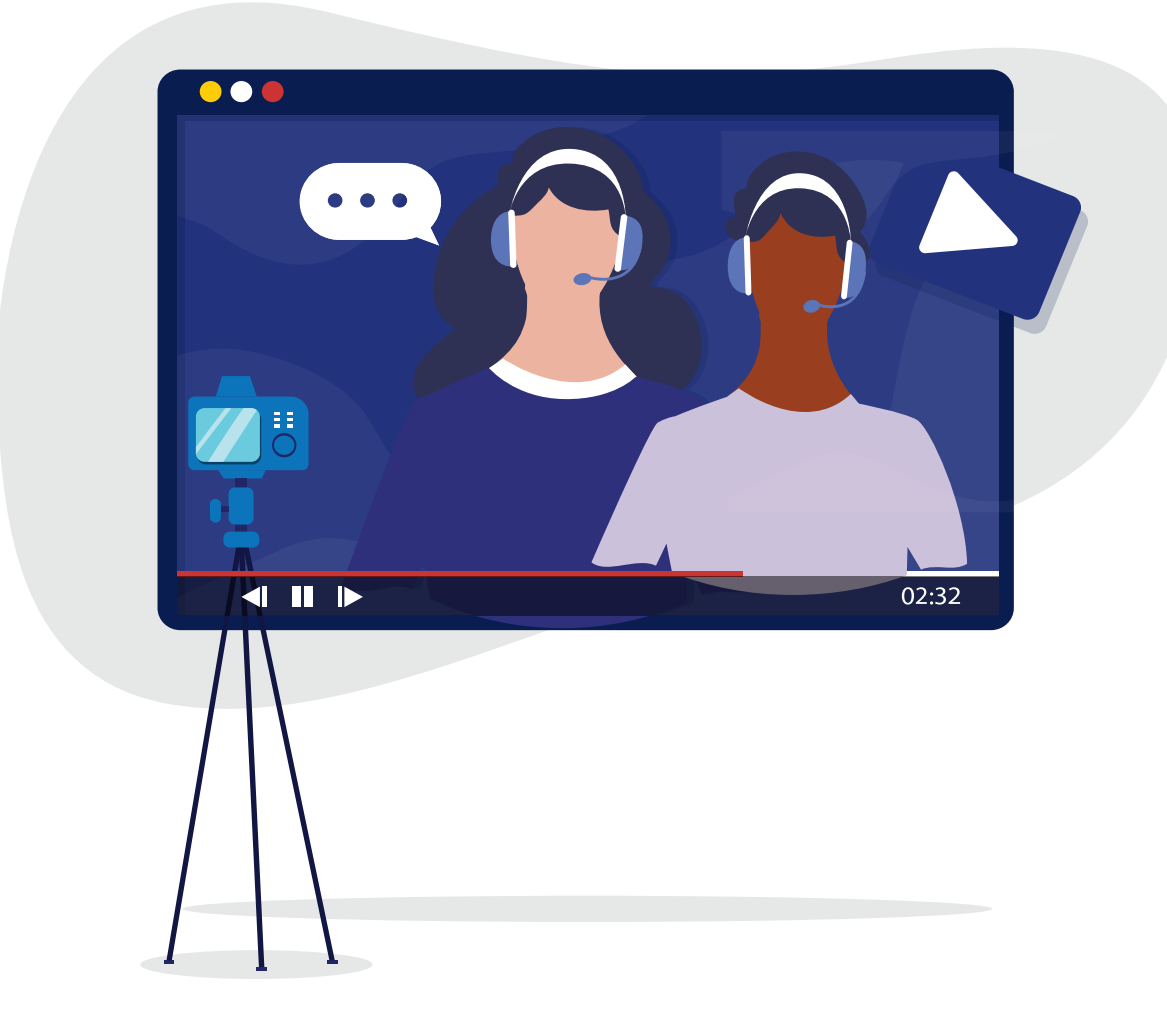

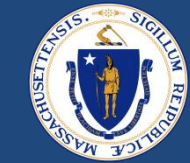

### VERIFYING PAYEE INFORMATION & NEW GIACT FIELDS

DRAFT FOR POLICY AND PROGRAM DEVELOPMENT

2/23/2024

### Payee/Owner Contact Card

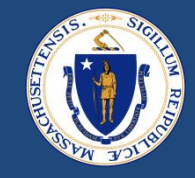

- E2E requires that the Contact Card for a payee be verified prior to generating payments
  - Payee contact card can be found through the LL case or Payment Method
- Navigate to the bottom of the Contact Card : System Information Verification Status
- This section indicates the GIACT response information

| Account Name            | GIACT TEST KTF X                                     | Verification Status | Not Verified                           |
|-------------------------|------------------------------------------------------|---------------------|----------------------------------------|
| Created By              | 😸 Apply Housing Help MA Site Guest User, 2/14/2024,  | GIACT User Attempts | None                                   |
| GIACT FEIN/TIN Number   | 9:14 AM                                              | Automated Bernonse  | ✓ Not Verified                         |
| GIACITEIN/ HIT Number   |                                                      | Automateu Response  | Verified by Worker                     |
| GIACT ResponseCode      |                                                      | Last Modified By    | Verified by Automated Service - Green  |
|                         |                                                      | ,                   | Verified by Automated Service - Yellow |
| GIACT Customer Response | Customer identification passed gldentify/CustomerID. | Contact Owner       | Rejected by Automated Service          |
| Code<br>Google Maps     | Google Search                                        |                     | Rejected by Worker                     |
|                         |                                                      |                     |                                        |

### **GIACT TIN/SSN Verification**

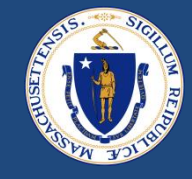

- Three new fields have been exposed on Contact Cards (in red below)
  - These will be used to communicate the results of the GIACT check, which will allow RAAs to make informed decisions about manually verifying TIN/SSN
  - The fields will only be filled in on Contact Cards created on 2/16/24 or later
- <u>GIACT FEIN/TIN Number</u> this is the number that GIACT found on their end to match against what we sent them
  - If no number is found on their end, GIACT will always fail (not verified) RAA must use third party system to verify name/TIN/SSN
  - For now, SSNs will always show blank FEIN/TIN- RAA must use third party system to verify name/SSN regardless of Verification Status
- <u>GIACT Response Code</u> Numerical response see next slide for details
- <u>GIACT Customer Response Code</u> explanation of numerical code

| ✓ System Information            |                                                         |         |                       |                                      |     |
|---------------------------------|---------------------------------------------------------|---------|-----------------------|--------------------------------------|-----|
| Account Name                    | GIACT TEST KTF                                          | /       | Verification Status   | Not Verified                         | /   |
| Created By                      | Apply Housing Help MA Site Guest User, 2/14/2024,<br>AM | 9:14    | GIACT User Attempts   | 1                                    |     |
| GIACT FEIN/TIN Number           |                                                         |         | Automated Response    |                                      | , M |
| GIACT ResponseCode              | 11                                                      |         | Last Modified By      | 😸 GIACT TEST KTF, 2/14/2024, 9:17 AM |     |
| GIACT Customer Response<br>Code | Customer identification passed gldentify/CustomerID.    |         | Contact Owner         | 😸 System Admin                       | £   |
| Google Maps                     | Google Search                                           |         | •                     |                                      |     |
| 2/23/2024                       | DRAFT FOR PO                                            | OLICY / | AND PROGRAM DEVELOPMI | ENT                                  |     |

### GIACT TIN/SSN Verification

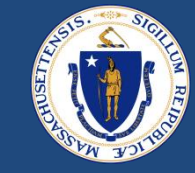

| Response Code   | Description of GIACT Customer Response Code                                      |
|-----------------|----------------------------------------------------------------------------------|
| 0               | There is no CustomerResponseCode value for this result.                          |
|                 | Customer identification passed gldentify/CustomerID.                             |
| 12              | The customer or business name data did not match gldentify/CustomerID data.      |
| 13              | The customer's TaxId (SSN/ITIN) data did not match gldentify/CustomerID data.    |
| <mark>14</mark> | The customer's address data did not match gldentify/CustomerID data.             |
| <mark>15</mark> | The customer's phone data did not match gldentify/CustomerID data.               |
| <mark> 6</mark> | The customer's date of birth or ID data did not match gldentify/CustomerID data. |
| 17              | Multiple secondary data points did not match gldentify/CustomerID data.          |
| <mark>18</mark> | No data was found matching the customer information provided.                    |

- GIACT TIN/SSN Verification is used to confirm an exact match between
  - Legal Business Name & TIN <u>Or</u> Individual Full Name & SSN
- Response Code 11 may appear even when GIACT does not have confirmation of the TIN or SSN do not use these codes to manually verify.
  - If there is no GIACT FEIN/TIN Number on the contact card, RAA must verify against third party documentation (IRS TIN check, Social Security Card, SS-4 IRS form, etc)
  - For now, SSNs will always be blank and should always be manually verified

### Examples of GIACT Check

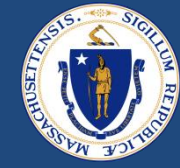

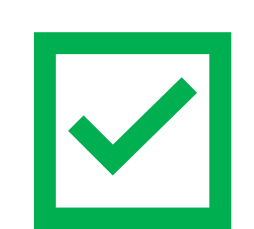

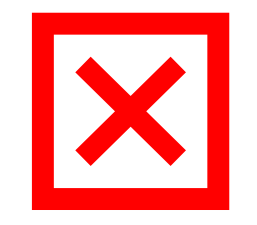

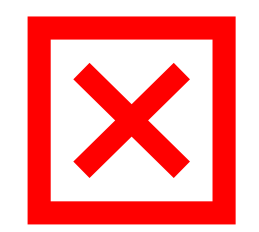

| Account Name                           | Mount California and Anna Anna Anna Anna Anna Anna Anna      | P                                                                                                    | Verification Status | Verified by Automated Service - Green  |  |
|----------------------------------------|--------------------------------------------------------------|----------------------------------------------------------------------------------------------------|---------------------|----------------------------------------|--|
| Created By                             | 5 Calendary, 2/21/2024, 3:02 PM                              |                                                                                                    | GIACT User Attempts | 1                                      |  |
| GIACT FEIN/TIN Number                  | 776                                                          | P                                                                                                    | Automated Response  |                                        |  |
| GIACT ResponseCode                     | 11 🖌                                                         | P                                                                                                    | Last Modified By    | 😸 Campanian (2/21/2024, 3:02 PM        |  |
| GIACT Customer Response Code           | Customer identification passed gldentify/CustomerID.         | P                                                                                                    | Contact Owner       | 😸 Catalina ang                         |  |
| Case                                   | /                                                            | P                                                                                                    |                     |                                        |  |
| Google Maps                            | Google Search                                                |                                                                                                    |                     |                                        |  |
| ✓ System Information                   |                                                              |                                                                                                    |                     |                                        |  |
| Account Name                           | Sabrina                                                      | Veri                                                                                                    | fication Status     | Verified by Automated Service - Green  |  |
| Created By                             | S Apply Housing Help MA Site Guest User, 2/16/2024, 12:37 PM | GIA                                                                                                    | CT User Attempts    | 1                                      |  |
| GIACT FEIN/TIN Number                  | /                                                            | Auto                                                                                                    | omated Response     |                                        |  |
| GIACT ResponseCode                     | 11 /                                                         | Last                                                                                                    | Modified By         | 💍 Sabrina (16/2024, 1:48 PM            |  |
| GIACT Customer Response Code           | /                                                            | Con                                                                                                    | tact Owner          | 👼 System Admin                         |  |
| Case                                   | /                                                            |                                                                                                    |                     |                                        |  |
| Google Maps                            | Google Search                                                |                                                                                                    |                     |                                        |  |
|                                        |                                                              |                                                                                                    |                     |                                        |  |
| <ul> <li>System Information</li> </ul> |                                                              |                                                                                                    |                     |                                        |  |
| Account Name                           | LeBlanc                                                      | and the second second s | Verification Status | Verified by Automated Service - Vellow |  |
| Created By                             | S Apply Housing Help MA Site Guest User, 2/21/2024, 9:04 AM  |                                                                                                    | GIACT User Attempts | 1                                      |  |
| GIACT FEIN/TIN Number                  |                                                              | de la constanción de la constanción de la constanción de la constanción de la constanción de la constanción de                                                                                                    | Automated Response  |                                        |  |
| GIACT ResponseCode                     | 14                                                           | di la cara da cara da cara da cara da cara da cara da cara da cara da cara da cara da cara da cara da cara da c                                                                                                    | Last Modified By    | Blanc, 2/21/2024, 10:40 AM             |  |
| GIACT Customer Response Code           |                                                              | de la calegra de la calegra de la calegra de la calegra de la calegra de la calegra de la calegra de la calegra                                                                                                    | Contact Owner       | 😸 System Admin                         |  |
|                                        |                                                              |                                                                                                    |                     |                                        |  |

### Manual Verification by Worker (Individual)

- If the Payee/Owner operates as an individual, RAA must validate that SSN matches the first/last name on the contact card
  - Must be an exact match
- Validate using IRS tool or third party documentation (ex. Social Security Card)
- Upload documentation of third party documentation on the contact card
- Change Verification Status to Verified by Worker

|                           |                            | Co                                                                                                    | ontact       | : Card                                     |             |          |
|---------------------------|----------------------------|----------------------------------------------------------------------------------------------------|--------------|--------------------------------------------|-------------|----------|
| Contact<br>Jorge          |                            |                                                                                                    | 11 C C 1 112 |                                            |             |          |
| Title Account Name Jorge  | Phone (2) 💌                | Email<br>Grinonice of the Company Company Company Company Company Company Company Company Company Company Company Company | Conta<br>👼 S | ct Owner<br>ystem Admin 🔊                  |             |          |
| X We found no potential d | uplicates of this Contact. |                                                                                                    |              |                                            | x=//// 11/2 |          |
| Details Related           |                            |                                                                                                    |              |                                            |             |          |
|                           |                            | •                                                                                                    | 1            |                                            |             |          |
| Name                      | Jorge                      |                                                                                                    | /            | Birthdate                                  | 12/4/       | 1        |
| Gender.                   |                            |                                                                                                    | /            | Do Not Have SSN                            |             |          |
| SSN/TIN                   | 405                        |                                                                                                    | 1            | Ethnicity                                  |             | <i>"</i> |
| Daco Single               |                            |                                                                                                    |              | Age                                        | •           |          |
| Race                      |                            |                                                                                                    | /            | Contact Type                               | Payee/Owner | /        |
| Relationship              |                            |                                                                                                    |              | Legal Company Name                         |             | 1        |
| SOA Vendor Code           |                            |                                                                                                    | 1            | Do you operate as an Indiv or<br>Business? | Individual  | 1        |
| Guest Code                |                            |                                                                                                    |              |                                            |             | <b>J</b> |

| <page-header>         23, 13.2 M         Exercise TIN Description Final State State</page-header>                  |                        |                                  | RS Too                  |                         |                             |
|----------------------------------------------------------------------------------------------------|------------------------|----------------------------------|-------------------------|-------------------------|-----------------------------|
| Exercise Section Section | 6/23, 1:52 PM          |                                  | Interactive TIN Session | Interactive Results     |                             |
| Interactive TIN Session:Interactive Results         This screen provides you with the results of your TIN Match request. The 'Match Indicator' displays a code next to the TIN and name combination. Use the codes below to interpret your results:         0 = TIN and Name combination matches IRS records.         1 = TIN entered is not currently issued.         2 = TIN and Name combination does not match IRS records.         3 = TIN and Name combination does not match IRS records.         4 = Invalid TIN Matching request.         5 = Duplicate TIN Matching request.         5 = TIN and Name combination matches IRS SSN records.         4 = Invalid TIN Matching request.         5 = TIN and Name combination matches IRS SSN records.         7 = TIN and Name combination matches IRS SSN records.         8 = TIN and Name combination matches IRS SSN strecords.         8 = TIN and Name combination matches IRS SSN and EIN records.         8 = TIN and Name combination matches IRS SSN strecords.         8 = TIN and Name combination matches IRS SSN strecords.         9 = TIN and Name combination matches IRS SSN and EIN records.         8 = TIN and Name combination matches IRS SSN strecords.         9 = TIN and Name combination matches IRS seconds.         9 = TIN and Name combination to the substribution to the substribution to the substribution to the substribution to the substribution to the substribution to the substribution to the substribution to the substrecode 6724 provides any penalties under Section 6721 m                                                                                                    | MIRS                   |                                  |                         |                         |                             |
| Interactive TIN Session:Interactive Results         This screen provides you with the results of your TIN Match request. The 'Match Indicator' displays a code next to the TIN and name combination. Use the codes below to interpret your results:         0 = TIN and Name combination matches IRS records.         1 = TIN was missing or TIN not 9-digit numeric.         2 = TIN and Name combination does not match IRS records.         3 = TIN entered is not currently issued.         3 = TIN and Name combination does not match IRS records.         4 = Invalid TIN Matching request.         5 = Duplicate TIN Matching request.         6 = TIN and Name combination matches IRS SSN records.         7 = TIN and Name combination matches IRS SSN records.         8 = TIN and Name combination matches IRS SSN secords.         8 = TIN and Name combination matches IRS SSN secords.         8 = TIN and Name combination matches IRS SSN secords.         8 = TIN and Name combination matches IRS SSN secords.         8 = TIN and Name combination matches IRS SSN secords.         9 = TIN and Name combination matches IRS SSN and EIN records.         1 Using the TIN Matching system allows you to verify the accuracy of taxpayer TIN and name information prior to submitting information to IRS. Internal Revenue Code 6724 provides any penalties under Section 6721 may be waived if the filer shows the failure to file a correct TIN on an information return was due to reasonable cause and not willful neglect. Filers may prove due diligence and recerive a waiver from proposed penalties if t                                                                                                    |                        |                                  |                         |                         |                             |
| Interactive TIN Session:Interactive Results         This screen provides you with the results of your TIN Match request. The 'Match Indicator' displays a code next to the TIN and name combination. Use the codes below to interpret your results:         0 = TIN and Name combination matches IRS records.         1 = TIN was missing or TIN not 9-digit numeric.         2 = TIN and Name combination matches IRS records.         2 = TIN entered is not currently issued.         3 = TIN and Name combination on the IRS records.         4 = Invalid TIN Matching request.         5 = Duplicate TIN Matching request.         6 = TIN and Name combination matches IRS SSN records.         7 = TIN and Name combination matches IRS SSN records.         7 = TIN and Name combination matches IRS SSN records.         8 = TIN and Name combination matches IRS SSN secords.         8 = TIN and Name combination matches IRS SSN secords.         8 = TIN and Name combination matches IRS SSN secords.         8 = TIN and Name combination matches IRS SSN secords.         9 = TIN and Name combination matches IRS SSN secords.         9 = TIN and Name combination matches IRS secord you secord to a Print Screen of the results. Once you exit this screen, the interactive results will no longer be available for viewing.         Using the TIN Matching system allows you to verify the accuracy of taxpayer TIN and name information prior to submitting information to IRS. Internal Revenue Code 6724 provides any penalties under Section 6721 may be waiveed if the filer show                                                                                                    |                        |                                  |                         |                         |                             |
| Interactive TIN Session:Interactive Results         This screen provides you with the results of your TIN Match request. The 'Match Indicator' displays a code next to the TIN and name combination. Use the codes below to interpret your results:         • = TIN and Name combination matches IRS records.         • = TIN was missing or TIN not 9-digit numeric.         • = TIN entered is not currently issued.         • = TIN and Name combination does not match IRS records.         • = Invalid TIN Matching request.         • = TIN and Name combination matches IRS SIS N records.         • = TIN and Name combination matches IRS ESIN records.         • = TIN and Name combination matches IRS SIS N records.         • = TIN and Name combination matches IRS SIS N records.         • = TIN and Name combination matches IRS SIS N records.         • = TIN and Name combination matches IRS SIS N records.         • = TIN and Name combination matches IRS SIS N and EIN records.         • = TIN and Name combination matches IRS SIS N and EIN records.         • = TIN and Name combination matches IRS SIS N and EIN records.         • = TIN and Name combination matches IRS code of 21 may be available for viewing.         Using the TIN Matching system allows you to verify the accuracy of taxpayer TIN and name information prior to subiniting information to IRS. Internal Revenue Code 6724 provides any penalties under Section 6721 may be waived if the file shows the failure to file a correct TIN on an information return was due to reasonable cause and not willful neglect. Filers m                                                                                                    |                        |                                  |                         |                         |                             |
| Interactive TIN Session:Interactive Results         This screen provides you with the results of your TIN Match request. The 'Match Indicator' displays a code next to the TIN and name combination. Use the codes below to interpret your results:         0 = TIN and Name combination matches IRS records.         1 = TIN was missing or TIN not 9-digit numeric.         2 = TIN entered is not currently issued.         3 = TIN and Name combination does not match IRS records.         4 = Invalid TIN Matching request.         5 = TIN and Name combination matches IRS SSN records.         7 = TIN and Name combination matches IRS SSN records.         7 = TIN and Name combination matches IRS SSN records.         7 = TIN and Name combination matches IRS SSN records.         8 = TIN and Name combination matches IRS SSN records.         8 = TIN and Name combination matches IRS SSN and EIN records.         Important: Before leaving this screen, you may want to do a Print Screen of the results. Once you exit this screen, the interactive results will no longer be available for viewing.         Using the TIN Matching system allows you to verify the accuracy of taxpayer TIN and name information prior to submitting information to IRS. Internal Revenue Code 6724 provides any penalties under Section 6721 may be waived if the filer shows the failure to file a correct TIN on an information return was due to reasonable cause and not willful neglect. Filers may prove due diligence and receive a waiver from proposed penalties if they prove the TIN and marke combination they submitted matched IRS records. Providing a copy of the Print Screen of your Inte                                                                                                    |                        |                                  |                         |                         |                             |
| This screen provides you with the results of your TIN Match request. The 'Match Indicator' displays a code next to the TIN and name combination. Use the codes below to interpret your results:         0 = TIN and Name combination matches IRS records.         1 = TIN was missing or TIN not 9-digit numeric.         2 = TIN entered is not currently issued.         3 = TIN and Name combination does not match IRS records.         4 = Invalid TIN Matching request.         5 = Duplicate TIM Matching request.         6 = TIN and Name combination matches IRS SSN records.         7 = TIN and Name combination matches IRS SSN records.         7 = TIN and Name combination matches IRS SSN records.         8 = TIN and Name combination matches IRS SSN records.         8 = TIN and Name combination matches IRS SSN and EIN records.         8 = TIN and Name combination matches IRS SSN and EIN records.         8 = TIN and Name combination matches IRS SSN and EIN records.         Important: Before leaving this screen, you may want to do a Print Screen of the results. Once you exit this screen, the interactive results will no longer be available for viewing.         Using the TIN Matching system allows you to verify the accuracy of taxpayer TIN and name information prior to submitting information to IRS. Internal Revenue Code 6724 provides any penalties under Section 6721 may be waived if the filer shows the failure to file a correct TIN on an information return was due to reasonable cause and not willful neglect. Filers may prove due diligence and receive a waiver from proposed penalties if they prove the TIN and name co                                                                                                    | Interactive            | TIN Session Inter                | active Result           | 2                       |                             |
| This screen provides you with the results of your TIN Match request. The 'Match Indicator' displays a code next to the TIN and name combination. Use the codes below to interpret your results:         0 = TIN and Name combination matches IRS records.         1 = TIN was missing or TIN not 9-digit numeric.         2 = TIN in entered is not currently issued.         3 = TIN and Name combination does not match IRS records.         4 = Invalid TIN Matching request.         5 = Duplicate TIN Matching request.         6 = TIN and Name combination matches IRS SSN records.         7 = TIN and Name combination matches IRS SSN records.         7 = TIN and Name combination matches IRS SSN records.         8 = TIN and Name combination matches IRS SSN records.         8 = TIN and Name combination matches IRS SSN records.         8 = TIN and Name combination matches IRS SSN records.         8 = TIN and Name combination matches IRS SSN and EIN records.         Important: Before leaving this screen, you may want to do a Print Screen of the results. Once you exit this screen, the interactive results will no longer be available for viewing.         Using the TIN Matching system allows you to verify the accuracy of taxpayer TIN and name information prior to submitting information to IRS. Internal Revenue Code 6724 provides any penalties under Section 6721 may be waived if the filer shows the failure to file a correct TIN on an information return was due to reasonable cause and not willful neglect. Filers may prove due diligence and receive a waiver from proposed penalties if the prove the TIN and name combination they                                                                                                    | Interactive            |                                  |                         | .5                      |                             |
| <ul> <li>Invalid half Control of the Codes below to interplet your results.</li> <li> <ul> <li> I = TIN and Name combination matches IRS records. </li> <li> I = TIN was missing or TIN not 9-digit numeric. </li> <li> I = TIN and Name combination does not match IRS records. </li> <li> I = TIN and Name combination does not match IRS records. </li> <li> I = Invalid TIN Matching request. </li> <li> I = TIN and Name combination matches IRS SSN records. </li> <li> I = TIN and Name combination matches IRS SSN records. </li> <li> I = TIN and Name combination matches IRS SSN records. </li> <li> I = TIN and Name combination matches IRS SSN records. </li> <li> I = TIN and Name combination matches IRS SSN and EIN records. </li> <li> I = TIN and Name combination matches IRS SSN and EIN records. </li> <li> I = TIN and Name combination matches IRS SSN and EIN records. </li> <li> I = TIN and Name combination on the IRS ISS SSN and EIN records. </li> <li> I = TIN and Name combination matches IRS SSN and EIN records. </li> <li> I = TIN and Name combination on the IRS ISS SSN and EIN records. </li> <li> I = TIN ducking system allows you to verify the accuracy of taxpayer TIN and name information prior to submitting information to IRS. Internal Revenue Code 6724 provides any penalties under Section 6721 may be waived if the filer shows the failure to file a correct TIN on an information return was due to reasonable cause and not willful neglect. Filers may prove due diligence and receive a waiver from proposed penalties if they prove the TIN and name combination they submitted matched IRS records. Providing a copy of the Print Screen of your Interactive Results will be considered proof of due diligence. </li> </ul></li></ul>                                                                                                    | This screen provide    | is you with the results of your  | TIN Match request. T    | 'he 'Match Indicator' o | Jisplays a code next to the |
| 0 = TIN and Name combination matches IRS records.         1 = TIN was missing or TIN not 9-digit numeric.         2 = TIN entered is not currently issued.         3 = TIN and Name combination does not match IRS records.         4 = Invalid TIN Matching request.         5 = Duplicate TIN Matching request.         6 = TIN and Name combination matches IRS SSN records.         7 = TIN and Name combination matches IRS SSN records.         7 = TIN and Name combination matches IRS SSN records.         7 = TIN and Name combination matches IRS SSN records.         8 = TIN and Name combination matches IRS SSN and EIN records.         8 = TIN and Name combination matches IRS SSN and EIN records.         8 = TIN and Name combination matches IRS SSN and EIN records.         Important: Before leaving this screen, you may want to do a Print Screen of the results. Once you exit this screen, the interactive results will no longer be available for viewing.         Using the TIN Matching system allows you to verify the accuracy of taxpayer TIN and name information prior to submitting information to IRS. Internal Revenue Code 6724 provides any penalties under Section 6721 may be waived if the filer shows the failure to file a correct TIN on an information return was due to reasonable cause and not willful neglect. Filers may prove due diligence and receive a waiver from proposed penalties if they prove the TIN and name combination they submitted matched IRS records. Providing a copy of the Print Screen of your Interactive Results will be considered proof of ue diligence.         ID       TIN Type       <                                                                                                    | The and hame com       | bination. Use the codes below    | w to interpret your res | uns.                    |                             |
| 1 = TIN was missing or TIN not 9-digit numeric.         2 = TIN entered is not currently issued.         3 = TIN and Name combination does not match IRS records.         4 = Invalid TIN Matching request.         5 = Duplicate TIN Matching request.         6 = TIN and Name combination of these IRS SSN records.         7 = TIN and Name combination matches IRS SSN records.         7 = TIN and Name combination matches IRS SSN records.         8 = TIN and Name combination matches IRS SSN and EIN records.         8 = TIN and Name combination matches IRS SSN and EIN records.         8 = TIN and Name combination matches IRS SSN and EIN records.         8 = TIN and Name combination matches IRS SSN and EIN records.         Using the TIN Matching system allows you to verify the accuracy of taxpayer TIN and name information prior to submitting information to IRS. Internal Revenue Code 6724 provides any penalties under Section 6721 may be waived if the filer shows the failure to file a correct TIN on an information return was due to reasonable cause and not willful neglect. Filers may prove due diligence and receive a waiver from proposed penalties if they prove the TIN and name combination they submitted matched IRS records. Providing a copy of the Print Screen of your Interactive Results will be considered proof of due diligence.         ID       TIN Type       TIN       Name       Result Code                                                                                                    | 0 = TIN and Name       | combination matches IRS rec      | cords.                  |                         |                             |
| 2 = TIN entered is not currently issued.         3 = TIN and Name combination does not match IRS records.         4 = Invalid TIN Matching request.         5 = Duplicate TIN Matching request.         6 = TIN and Name combination matches IRS SSN records.         7 = TIN and Name combination matches IRS SSN records.         7 = TIN and Name combination matches IRS SSN and EIN records.         8 = TIN and Name combination matches IRS SSN and EIN records.         8 = TIN and Name combination matches IRS SSN and EIN records.         Important: Before leaving this screen, you may want to do a Print Screen of the results. Once you exit this screen, the interactive results will no longer be available for viewing.         Using the TIN Matching system allows you to verify the accuracy of taxpayer TIN and name information prior to submitting information to IRS. Internal Revenue Code 6724 provides any penalties under Section 6721 may be waived if the filer shows the failure to file a correct TIN on an information return was due to reasonable cause and not willful neglect. Filers may prove the diligence and receive a waiver from proposed penalties if they prove the TIN and name combination they submitted matched IRS records. Providing a copy of the Print Screen of your Interactive Results will be considered proof of due diligence.         ID       TIN Type       TIN       Name       Result Code                                                                                                    | 1 = TIN was missin     | g or TIN not 9-digit numeric.    |                         |                         |                             |
| 3 = TIN and Name combination does not match IRS records.         4 = Invalid TIN Matching request.         5 = Duplicate TIN Matching request.         6 = TIN and Name combination matches IRS SIN records.         7 = TIN and Name combination matches IRS SIN records.         8 = TIN and Name combination matches IRS SIN records.         8 = TIN and Name combination matches IRS SIN records.         8 = TIN and Name combination matches IRS SIN and EIN records.         Important: Before leaving this screen, you may want to do a Print Screen of the results. Once you exit this screen, the interactive results will no longer be available for viewing.         Using the TIN Matching system allows you to verify the accuracy of taxpayer TIN and name information prior to submitting information to IRS. Internal Revenue Code 6724 provides any penalties under Section 6721 may be waived if the filer shows the failure to file a correct TIN on an information return was due to reasonable cause and not willful neglect. Filers may prove due diligence and receive a waiver from proposed penalties if they prove the TIN and name combination they submitted matched IRS records. Providing a copy of the Print Screen of your Interactive Results will be considered proof of due diligence.         ID       TIN Type       TIN       Name       Result Code         1       Unknown       6                                                                                                    | 2 = TIN entered is     | not currently issued.            |                         |                         |                             |
| 4 = Invalid TIN Matching request.         5 = Duplicate TIN Matching request.         6 = TIN and Name combination matches IRS SSN records.         7 = TIN and Name combination matches IRS SSN records.         8 = TIN and Name combination matches IRS SSN and EIN records.         8 = TIN and Name combination matches IRS SSN and EIN records.         8 = TIN and Name combination matches IRS SSN and EIN records.         Important: Before leaving this screen, you may want to do a Print Screen of the results. Once you exit this screen, the interactive results will no longer be available for viewing.         Using the TIN Matching system allows you to verify the accuracy of taxpayer TIN and name information prior to submitting information to IRS. Internal Revenue Code 6724 provides any penalties under Section 6721 may be waived if the filer shows the failure to file a correct TIN on an information return was due to reasonable cause and not willful neglect. Filers may prove due diligence and receive a waiver from proposed penalties if they prove the TIN and name combination they submitted matched IRS records. Providing a copy of the Print Screen of your Interactive Results will be considered proof of due diligence.         ID       TIN Type       TIN       Name       Result Code                                                                                                    | 3 = TIN and Name       | combination does not match       | IRS records.            |                         |                             |
| 5 = Duplicate TIN Matching request.         6 = TIN and Name combination matches IRS SSN records.         7 = TIN and Name combination matches IRS SSN records.         8 = TIN and Name combination matches IRS SSN and EIN records.         8 = TIN and Name combination matches IRS SSN and EIN records.         8 = TIN and Name combination matches IRS SSN and EIN records.         Important: Before leaving this screen, you may want to do a Print Screen of the results. Once you exit this screen, the interactive results will no longer be available for viewing.         Using the TIN Matching system allows you to verify the accuracy of taxpayer TIN and name information prior to submitting information to IRS. Internal Revenue Code 6724 provides any penalties under Section 6721 may be waived if the filer shows the failure to file a correct TIN on an information return was due to reasonable cause and not willful neglect. Filers may prove due diligence and receive a waiver from proposed penalties if they prove the TIN and name combination they submitted matched IRS records. Providing a copy of the Print Screen of your Interactive Results will be considered proof of due diligence.         ID       TIN Type       TIN       Name       Result Code         1       Unknown       6                                                                                                    | 4 = Invalid TIN Mat    | ching request.                   |                         |                         |                             |
| 6 = TIN and Name combination matches IRS SSN records.         7 = TIN and Name combination matches IRS SSN records.         8 = TIN and Name combination matches IRS SSN and EIN records.         Important: Before leaving this screen, you may want to do a Print Screen of the results. Once you exit this screen, the interactive results will no longer be available for viewing.         Using the TIN Matching system allows you to verify the accuracy of taxpayer TIN and name information prior to submitting information to IRS. Internal Revenue Code 6724 provides any penalties under Section 6721 may be waived if the filer shows the failure to file a correct TIN on an information return was due to reasonable cause and not willful neglect. Filers may prove due diligence and receive a waiver from proposed penalties if they prove the TIN and name combination they submitted matched IRS records. Providing a copy of the Print Screen of your Interactive Results will be considered proof of due diligence.         ID       TIN Type       TIN       Name       Result Code         1       Unknown       6                                                                                                    | 5 = Duplicate TIN M    | latching request.                |                         |                         |                             |
| 7 = TIN and Name combination matches IRS EIN records.         8 = TIN and Name combination matches IRS SSN and EIN records.         Important: Before leaving this screen, you may want to do a Print Screen of the results. Once you exit this screen, the interactive results will no longer be available for viewing.         Using the TIN Matching system allows you to verify the accuracy of taxpayer TIN and name information prior to submitting information to IRS. Internal Revenue Code 6724 provides any penalties under Section 6721 may be waived if the filer shows the failure to file a correct TIN on an information return was due to reasonable cause and not willful neglect. Filers may prove due diligence and receive a waiver from proposed penalties if they prove the TIN and name combination they submitted matched IRS records. Providing a copy of the Print Screen of your Interactive Results will be considered proof of due diligence.         ID       TIN Type       TIN       Name       Result Code         1       Unknown       6                                                                                                    | 6 = TIN and Name       | combination matches IRS SS       | N records.              |                         |                             |
| 8 = TIN and Name combination matches IRS SSN and EIN records.         Important: Before leaving this screen, you may want to do a Print Screen of the results. Once you exit this screen, the interactive results will no longer be available for viewing.         Using the TIN Matching system allows you to verify the accuracy of taxpayer TIN and name information prior to submitting information to IRS. Internal Revenue Code 6724 provides any penalties under Section 6721 may be waived if the filer shows the failure to file a correct TIN on an information return was due to reasonable cause and not willful neglect. Filers may prove due diligence and receive a waiver from proposed penalties if they prove the TIN and name combination they submitted matched IRS records. Providing a copy of the Print Screen of your Interactive Results will be considered proof of due diligence.         ID       TIN Type       TIN       Name       Result Code         1       Unknown       6                                                                                                    | 7 = TIN and Name       | combination matches IRS EI       | N records.              |                         |                             |
| Important: Before leaving this screen, you may want to do a Print Screen of the results. Once you exit this screen, the interactive results will no longer be available for viewing.       Using the TIN Matching system allows you to verify the accuracy of taxpayer TIN and name information prior to submitting information to IRS. Internal Revenue Code 6724 provides any penalties under Section 6721 may be waived if the filer shows the failure to file a correct TIN on an information return was due to reasonable cause and not willful neglect. Filers may prove due diligence and receive a waiver from proposed penalties if they prove the TIN and name combination they submitted matched IRS records. Providing a copy of the Print Screen of your Interactive Results will be considered proof of due diligence.       ID     TIN Type     TIN     Name     Result Code       1     Unknown     6                                                                                                    | 8 = TIN and Name       | combination matches IRS SS       | in and EIN records.     |                         |                             |
| screen, the interactive results will no longer be available for viewing.       Using the TIN Matching system allows you to verify the accuracy of taxpayer TIN and name information prior to submitting information to IRS. Internal Revenue Code 6724 provides any penalties under Section 6721 may be waived if the filer shows the failure to file a correct TIN on an information return was due to reasonable cause and not willful neglect. Filers may prove due diligence and receive a waiver from proposed penalties if they prove the TIN and name combination they submitted matched IRS records. Providing a copy of the Print Screen of your Interactive Results will be considered proof of due diligence.       ID     TIN Type     TIN     Name     Result Code       1     Unknown     6                                                                                                    | Important: Before      | leaving this screen, you ma      | ay want to do a Print   | Screen of the resul     | ts. Once you exit this      |
| Using the TIN Matching system allows you to verify the accuracy of taxpayer TIN and name information prior to submitting information to IRS. Internal Revenue Code 6724 provides any penalties under Section 6721 may be waived if the filer shows the failure to file a correct TIN on an information return was due to reasonable cause and not willful neglect. Filers may prove due diligence and receive a waiver from proposed penalties if they prove the TIN and name combination they submitted matched IRS records. Providing a copy of the Print Screen of your Interactive Results will be considered proof of due diligence.                                                                                                    | screen, the intera     | ctive results will no longer l   | be available for view   | ing.                    |                             |
| submitting information to IRS. Internal Revenue Code 6724 provides any penalties under Section 6721 may be waived if the filer shows the failure to file a correct TIN on an information return was due to reasonable cause and not willful neglect. Filers may prove due diligence and receive a waiver from proposed penalties if they prove the TIN and name combination they submitted matched IRS records. Providing a copy of the Print Screen of your Interactive Results will be considered proof of due diligence.                                                                                                    | Using the TIN Mate     | hing system allows you to ve     | rify the accuracy of ta | xpayer TIN and name     | information prior to        |
| waived if the filer shows the failure to file a correct TIN on an information return was due to reasonable cause and not willful neglect. Filers may prove due diligence and receive a waiver from proposed penalties if they prove the TIN and name combination they submitted matched IRS records. Providing a copy of the Print Screen of your Interactive Results will be considered proof of due diligence.                                                                                                    | submitting informat    | ion to IRS. Internal Revenue     | Code 6724 provides a    | iny penalties under S   | ection 6721 may be          |
| willful neglect. Filers may prove due diligence and receive a waiver from proposed penalties if they prove the TIN and name combination they submitted matched IRS records. Providing a copy of the Print Screen of your Interactive Results will be considered proof of due diligence.       ID     TIN     Name     Result Code       1     Unknown     6                                                                                                    | waived if the filer sl | nows the failure to file a corre | ct TIN on an informati  | on return was due to    | reasonable cause and not    |
| name combination they submitted matched IRS records. Providing a copy of the Print Screen of your Interactive<br>Results will be considered proof of due diligence.                                                                                                    | willful neglect. Filer | s may prove due diligence an     | d receive a waiver fro  | m proposed penalties    | s if they prove the TIN and |
| ID         TIN Type         TIN         Name         Result Code           1         Unknown         6         6                                                                                                    | name combination       | they submitted matched IRS       | records. Providing a c  | opy of the Print Scree  | en of your Interactive      |
| ID TIN Type TIN Name Result Code                                                                                                    | Results will be con-   | idered proof of due diligence    |                         |                         |                             |
| 1 Unknown 6                                                                                                    | ID                     | TIN Type                         | TIN                     | Name                    | Result Code                 |
|                                                                                                    | 1                      | Unknown                          |                         |                         | 6                           |

### Manual Verification by Worker (Business)

- If the Payee/Owner operates as a business, RAA must validate that TIN matches the legal business name
  - Must be an exact match
- Validate using IRS tool or third party documentation (ex.TIN lookup printout or SS-4 from IRS)
- Upload documentation of third party documentation on the contact card
- Change Verification Status to Verified by Worker

|                                                                                    | Contact Card                    |                                                       | SS-4                                                                                                    |
|------------------------------------------------------------------------------------|---------------------------------|-------------------------------------------------------|----------------------------------------------------------------------------------------------------|
| Contact<br>Blake                                                                   |                                 |                                                       | 1 - Carlos Carlos Carlo |
| itle Account Name Phone (2) ▼ Email<br>Blake ♥ ♥ ♥ ♥ ♥ ♥ ♥ ♥ ♥ ♥ ♥ ♥ ♥ ♥ ♥ ♥ ♥ ♥ ♥ | Contact Owner<br>System Admin 🔊 | IRS DEPARTMENT<br>INTERNAL RE<br>CUNCINNAL            | OF THE TREASURY<br>VENUE SERVICE<br>0H 4599-0023                                                                                                    |
| We found no potential duplicates of this Contact. Details Related                  |                                 |                                                       | Date of this notice: 04-16-2018<br>Employer Identification Number:<br>12-345679<br>Porm: 85-4                                                                                                    |
| Tenant Key Name Blake                                                              | / Birthdate                     | YOUR B<br>BUSINE                                      | USINESS NAME HERE<br>USS ADRESS HERE<br>SS ADRESS HERE<br>For assistance you may call us at:<br>1-800-829-4933                                                                                                    |
| Gender.                                                                            | Do Not Have SSN                 |                                                       | IF YOU WRITE, ATTACH THE<br>STUB AT THE END OF THIS NOTICE.                                                                                                    |
| Race Single                                                                        | Age Davae/Owner                 |                                                       | WE ASSIGNED YOU AN EMPLOYER IDENTIFICATION NUMBER                                                                                                    |
| Relationship                                                                       | Legal Company Name BBTD INC.    | Thank yo<br>BIN 12-345678<br>documents, ev<br>records | u for applying for an Employer Identification Number (EIN). We assigned you<br>9. This EIN will identify you, your business accounts, tax returns, and<br>en if you have no employees. Please keep this notice in your permanent                                                                                                    |
| Guest Code                                                                         | Business?                       | when fill<br>that you use<br>cause au cause you to    | ing tax documents, payments, and related correspondence, it is very importan<br>your EIN and complete name and address exactly as shown above. Any variatic<br>elay in processing, result in incorrect information in your account, or ever<br>be assigned more than one EIN. If the information is not correct as shown                                                                                                    |
| Created By Internal User                                                           |                                 | above, please<br>Based on<br>following for            | the information received from you or your representative, you must file the m(s) by the date(s) shown.                                                                                                    |

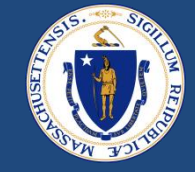

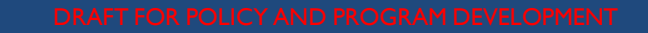

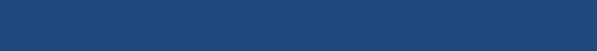

# QUESTIONS

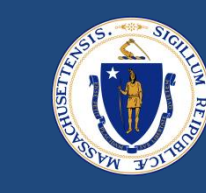

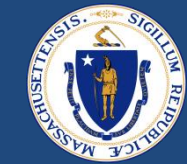

# ID.ME REFRESHER

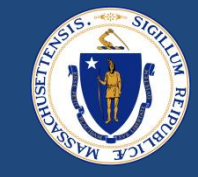

- In 10/19 E2E release, EOHLC implemented a new identity verification tool for certain households
- Applicants selected to verify their identity receive an email asking them to complete the verification within 14 days using 1 of 3 methods:
  - On their smartphone (self-service)
  - Using video chat
  - In person at a participating UPS store or at a leased kiosk at an RAA
- Tenants (or homeowner applicants) with severe risk of fraud are the only people being asked to verify with ID.me. Landlords and advocates are not asked to verify at this time

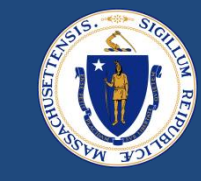

- Households must use the EOHLC-ID.me link sent to them from <u>no-reply-dhs@notice.mass.gov</u> or follow the button that appears on their home page in the E2E tenant portal
  - If already registered with ID.me: Click "Log in"
  - If not already registered with ID.me: Click "Create an account"
- Logging into ID.me without using the direct EOHLC-ID.me link will not allow them to proceed. They have to follow the link from the E2E no-reply email
  - This link is unique to each applicant. After verifying, once they consent to share their information with EOHLC, ID.me transmits their application ID and verified name back to E2E so that we can identify them in our system
- <u>ID.me EOHLC Help Article</u> gives step-by-step instructions for each of the 3 verification methods

### Troubleshooting when households cannot verify

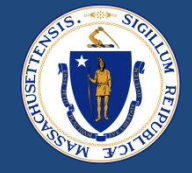

- Are they using the right link? Need to follow the link directly from the <u>no-reply-dhs@notice.mass.gov</u> email that came from E2E, or click the button that appears when they log into their E2E tenant portal
- If verifying in person, did they already make an appointment through ID.me and bring their QR code or 25-digit registration code?
- Did they consent to ID.me sharing their information back with EOHLC?

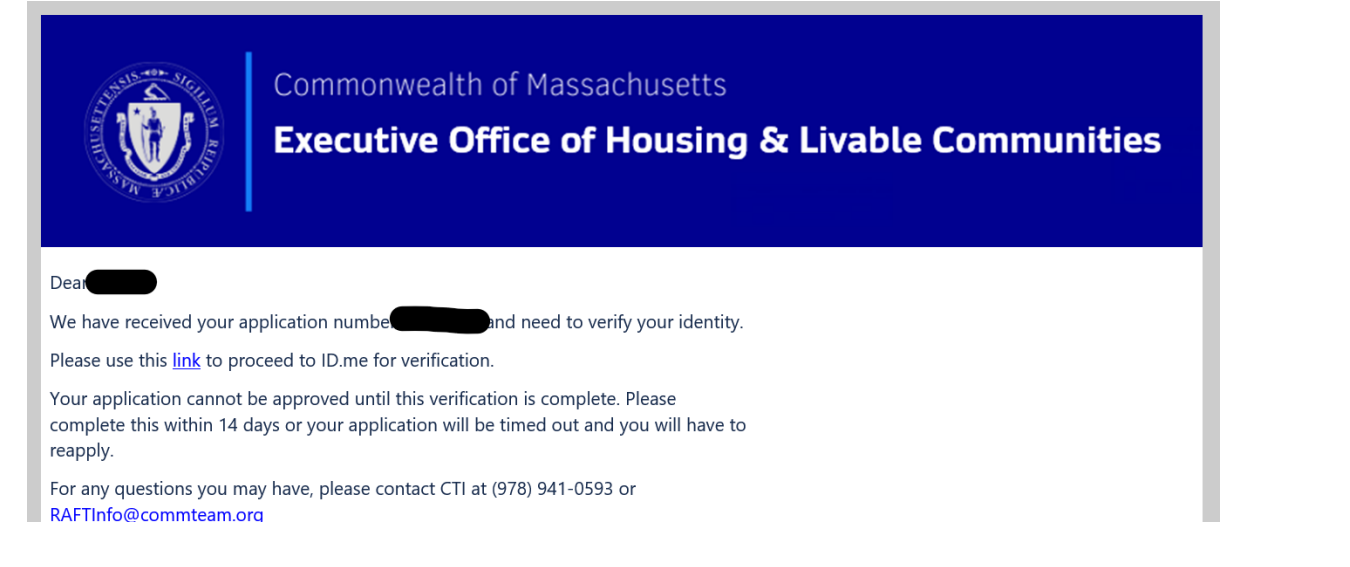

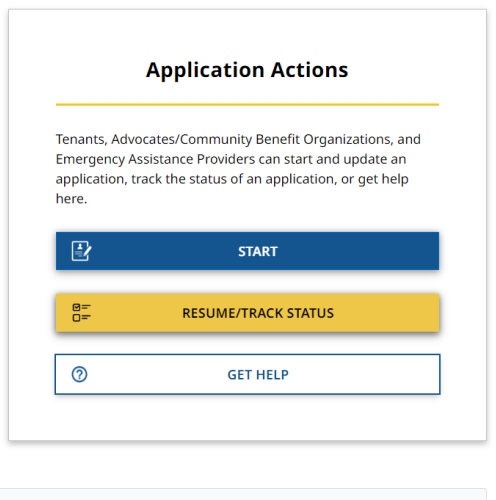

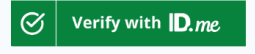

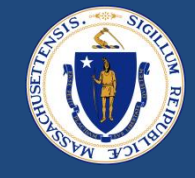

- In some cases, an RAA might choose to request ID.me verification if they have suspicions that the identity is stolen, but E2E did not flag the person for verification
- In these cases, RAA staff can edit the "ID.me Verification" field to "Requested by Worker" on the case
  - This will trigger the same update on the contact card
  - This will also trigger an email notification to the tenant with their unique link to verify

### ID.me in Case

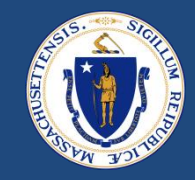

#### **ID.meVerification Status**

- <u>Requested by worker</u> RAA staff can use if fraud/identity theft suspected while processing a case
- <u>Requested by Pallium</u> will auto populate for Severe Risk
- <u>ID.me Response Verified</u> applicant successfully verified, ok to process payment
- <u>ID.me Received and Not Verified</u> applicant completed ID.me, but name is different than on the case/contact. If you believe they are the same person, open a Zendesk ticket
- <u>Timed Out</u> applicant did not complete ID.me in 14 days, case will time out with new ID.me timeout status
- <u>Verified by Worker</u> verified by EOHLC, ok to proceed with app

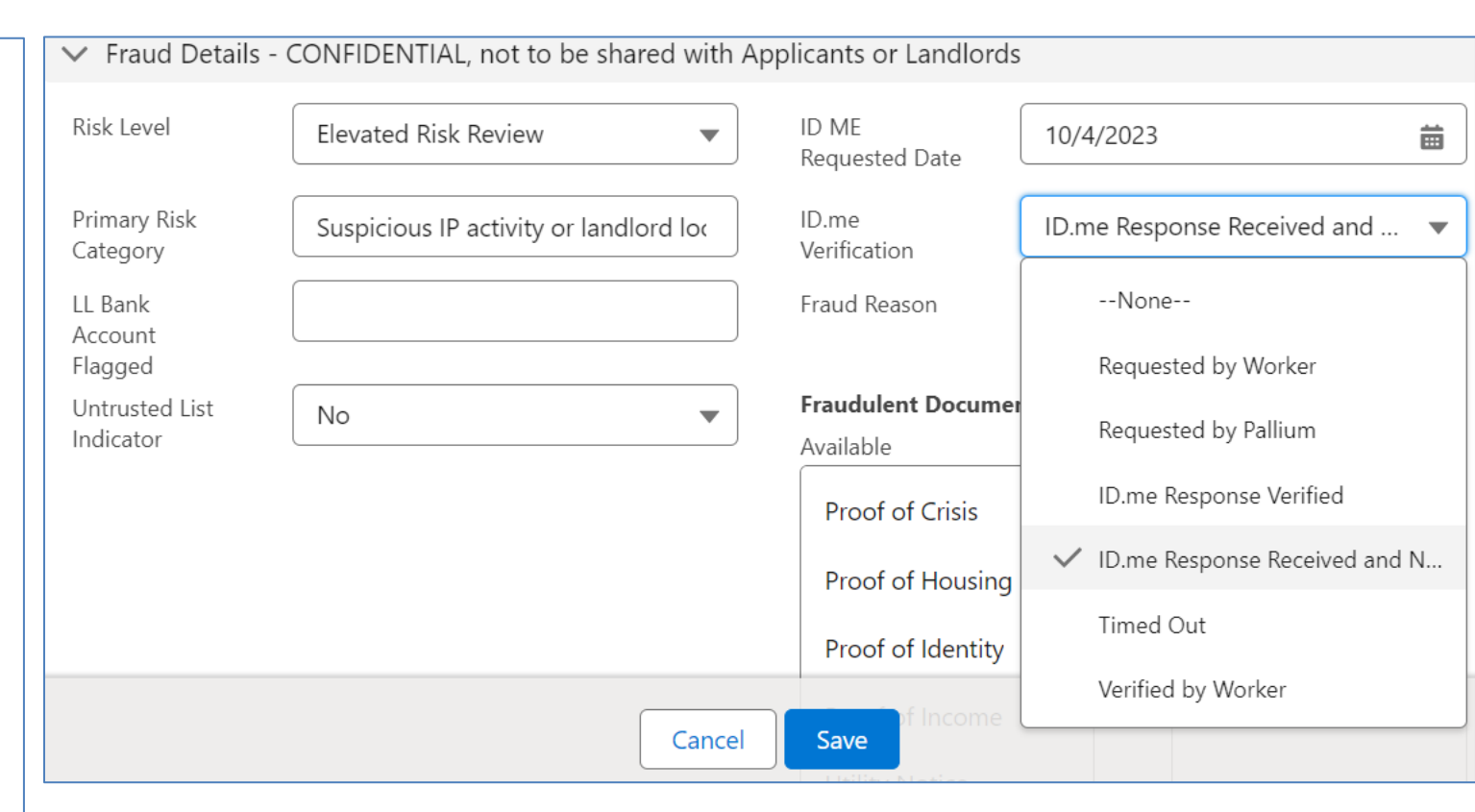

When ID.me response comes back as "ID.me Verified" or "ID.me Response Received and Not Verified", a task will be created if the case is in Chaser, Case Manager or Reviewer status and has a caseworker assigned to it. Task will say "Please review ID.me verification"

### ID.me in Contact Record

- Contact Card will show the first and last name verified once the applicant has completed ID.me
- Use this to compare to the contact card name if received and not verified
  - Open Zendesk Ticket to EOHLC if applicant should be verified (example – if name does not match ie. Tim vs Timothy)

| Tenant Key                             |                                          | 1 |                             |           |      |
|----------------------------------------|------------------------------------------|---|-----------------------------|-----------|------|
| Name                                   | Amy Mullon Houring                       |   | Birthdate                   | 8/4/2004  | /    |
| Conder                                 | Amy Mullen Housing                       |   | Do Not Have SSN             | 5/4/2004  | 1    |
| Sender.                                |                                          |   | DO NOL HAVE 35N             | <u>~</u>  |      |
| SN/TIN                                 |                                          | / | Ethnicity                   |           | /    |
| Race Single 🚺                          |                                          |   | Age                         | 19        |      |
| Relationship                           |                                          | / | Contact Type                | Household | /    |
| 5OA Vendor Code                        |                                          | / | Legal Company Name          |           | /    |
| Guest Code                             |                                          |   |                             |           |      |
| Created By Internal User               |                                          |   |                             |           |      |
| <ul> <li>Additional Details</li> </ul> |                                          |   |                             |           |      |
| Employment Status                      |                                          | 1 | Type of Identification      |           | /    |
| Driver's License Number                |                                          | 1 | Driver's License State      |           | 1    |
| s Active                               |                                          | 1 | Is Primary                  | ~         | 1    |
| D.me First Name                        | Amy                                      |   | ID.me Last Name Mullen      |           |      |
| D.me Verification                      | ID.me Response Received and Not Verified | / | ID.me Requested Date 10/    | 26/2023   |      |
| D.me Unique Identifier                 | -25                                      |   | ID.me Response Date 10/     | /27/2023  |      |
| <ul> <li>Contact Info</li> </ul>       |                                          |   |                             |           |      |
| phone                                  | (123) 454-3345                           | 1 | Phone Type                  | Mobile    | /    |
|                                        | tartshlaltan sar122uat2@vanmail.com      | / | Preferred Method of Contact | Email     | 1    |
| Email                                  | testsnieiteruserizsuatz@yopmail.com      |   | include method of contact   | Enten     | 1.52 |

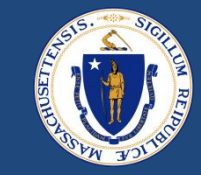

### ID.me in-person kiosk locations

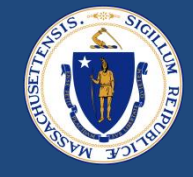

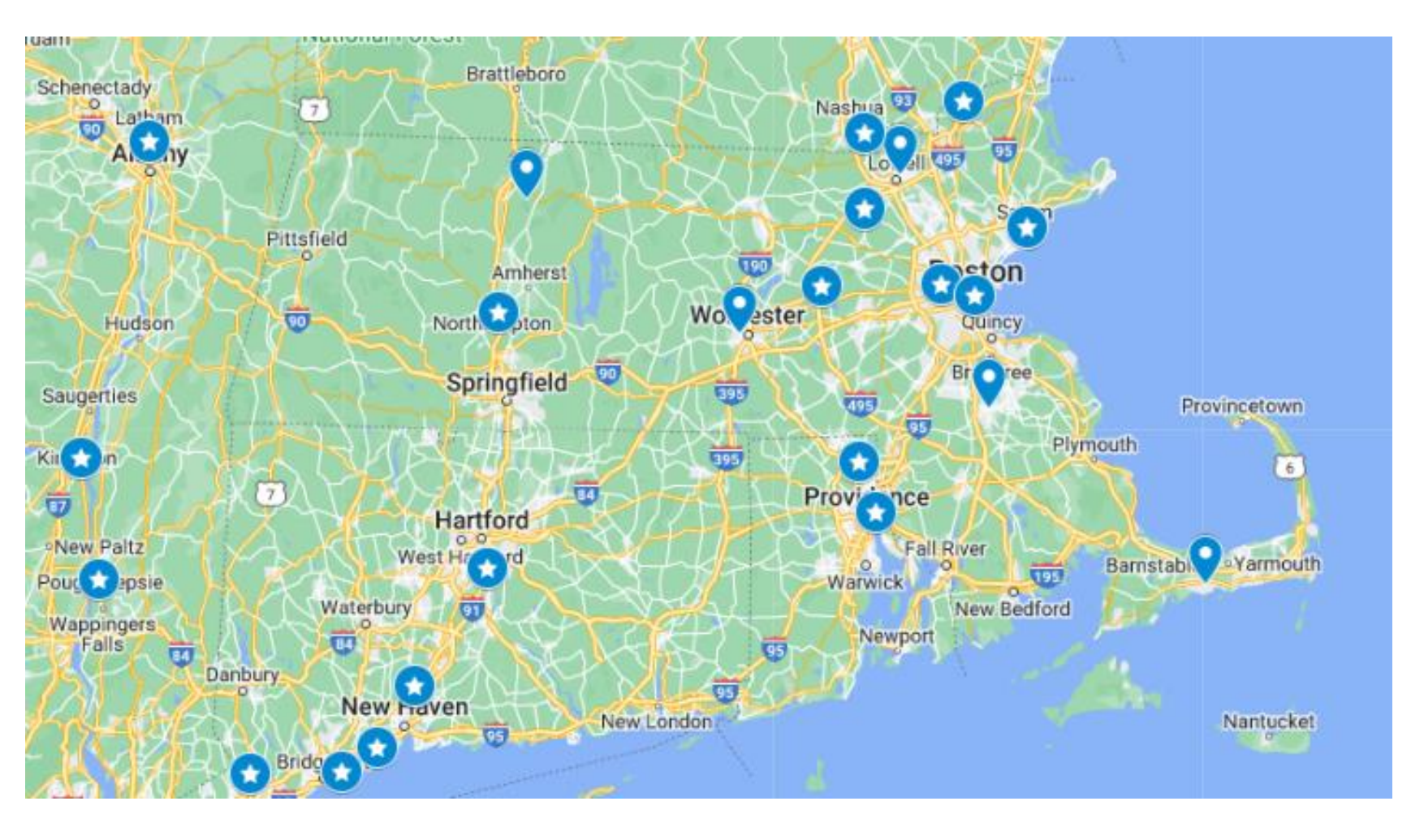

#### UPS Store with kiosk

#### 🝳 RAA with kiosk

- HAC
- FCRHRA
- RCAP
- NHS
- CTI

Other RAA clients can be served by existing network of UPS stores

Majority of clients selected for ID.me verification will self serve using smartphone or video chat

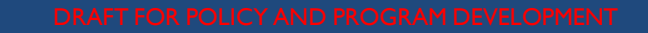

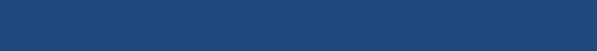

# QUESTIONS

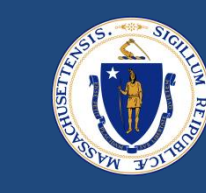

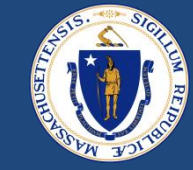

# THANK YOU!

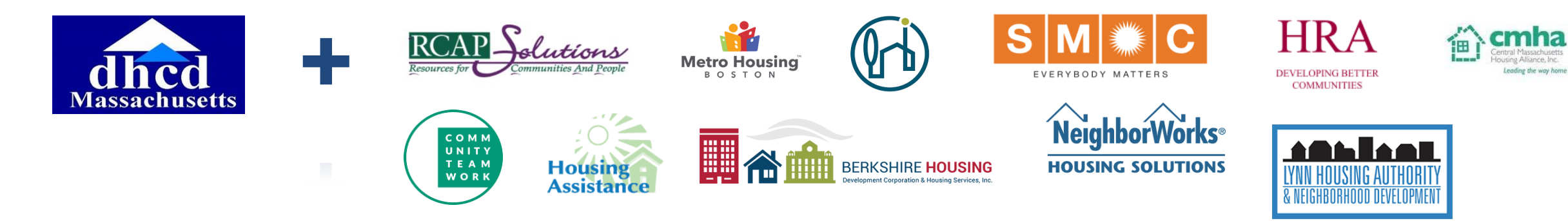